# T1-3000 将多个网口配置为交换机模式

这里将T1-3000的网口2]]LAN2]]以桥接方式加入网口1]]LAN1]]所在的LAN网络,这样就创建了1个2口[]LAN1]] LAN2]]的交换机。

1. 使用浏览器登录网关,网关LAN1默认IP地址是192.168.1.248,输入用户名密码[]admin/admin.

| 不安全   192.168.1.248/cgi-bin/lu | ıci/       |       |           | 0-7     | ☆ | 9    | ¶, 🚺  | Ō | FE | 0   | ê ( | ୬ 🖸 |         | 10 | × * | <u>ی</u> ه | w    | œ   | 0 |  |
|--------------------------------|------------|-------|-----------|---------|---|------|-------|---|----|-----|-----|-----|---------|----|-----|------------|------|-----|---|--|
| 📙 云市场 📙 vps 📙 frappe 🚺         | 🛿 Golang 🗄 | 学习资料  | 《》 在线Exel | I、CSV转J | ۲ | 剑桥英语 | 五级证书… | 6 | を第 | 云·代 | 码编辑 |     | openwrt |    | 参考  | S          | CADA | 📙 临 | 时 |  |
| ThingsLink                     |            |       |           |         |   |      |       |   |    |     |     |     |         |    |     |            |      |     |   |  |
| 需要授权<br>请输入用户名和密码。             | 田白夕        | admin |           |         |   |      |       |   |    |     |     |     |         |    |     |            |      |     |   |  |
|                                | 密码         |       |           |         |   |      |       |   |    |     |     |     |         |    |     |            |      |     |   |  |
|                                |            |       |           |         |   |      |       |   |    |     |     |     |         |    | 登录  |            | 包立   |     |   |  |
|                                |            |       |           |         |   |      |       |   |    |     |     |     |         |    |     |            |      |     |   |  |

Powered by LuCl openwrt-19.07 branch (git-19.228.21930-009e5d9) / OpenWrt 19.07-SNAPSHOT r10392-6b3c07cb05

## 2. 登录网关的系统管理后,在顶部导航中点击网络下的接口.

| ① 不安全   192.168.1.248/cgi-bin/luci/     | 🕶 🖈 🤊 🗓 🔽 🙆 📦 🥮 🔗 🖬 🗖 🛄 🔍 🕲 🖳                                                                       |
|-----------------------------------------|----------------------------------------------------------------------------------------------------|
| 片源 📙 云市场 📙 vps 📙 frappe 🔟 Golang 学习资料 🚯 | 在线Exel、CSV转J 🚳 剑桥英语五级证书 🏠 冬笋云 · 代码编辑 📙 openwrt 📙 参考 📙 SCADA 📙 临                                     |
| ThingsLink 状态 - 系统 - 服务 -               | 网络 ▼ 退出                                                                                             |
| 状态                                      | 接口<br>DHCP/DNS<br>主机名                                                                               |
| 主机名                                     | 静态路由 网络诊断                                                                                           |
| 主机型号                                    | 防火墙                                                                                                 |
| 架构                                      | ARMv7 Processor rev 5 (v7I)                                                                         |
| 固件版本                                    | OpenWrt 19.07-SNAPSHOT r10392-6b3c07cb05 / LuCl openwrt-19.07 branch (git-19.228.21930-<br>009e5d9) |
| 内核版本                                    | 4.14.140                                                                                            |

3. 删除设备名称为 eth1 的接口 (接口的名称为WAN和WAN6 []]

4G\_WAN LAN SYMROUTER WAN WAN6

| 接口                                              |                                                                                                    |    |    |    |    |
|-------------------------------------------------|----------------------------------------------------------------------------------------------------|----|----|----|----|
| LAN<br>() () () () () () () () () () () () () ( | <ul> <li>协议: 静态地址</li> <li>运行时间: 1h 38m 57s</li> <li>MAC: B0:C9:93:54:DA:2E</li> <li>接收: 10.94 MB (201456 数据包)</li> <li>发送: 1.08 MB (12346 数据包)</li> <li>IPv4: 192.168.2.246/24</li> <li>IPv6: fd56:3e4f:f625::1/60</li> </ul> | 重启 | 关闭 | 编辑 | 删除 |
| SYMROUTER                                       | <b>协议:</b> 静态地址<br>接收: 0 B (0 数据包)<br>发送: 0 B (0 数据包)<br>错误: Network device is not present                                                                                                    | 重启 | 关闭 | 编辑 | 删除 |
| 4G_WAN                                          | <b>协议:</b> QMI 蜂窝<br>运行时间: 1h 38m 56s<br>MAC: 00:00:00:00:000<br>接收: 3.93 MB (27176 数据包)<br>发送: 5.34 MB (16515 数据包)                                                                                                    | 重启 | 关闭 | 编辑 | 删除 |
| WAN<br>eth1                                     | <b>协议:</b> DHCP 客户端<br>MAC: 80:C9:D3:0C:26:18<br>接收: 773 B (15 数据包)<br>发送: 36:35 KB (116 数据包)                                                                                                    | 重启 | 关闭 | 编辑 | 删除 |
| WAN6                                            | <b>协议:</b> DHCPv6 客户端<br>MAC: B0:C9:D3:0C:26:18<br>接收: 773 B (15 数据包)<br>发送: 36.35 KB (116 数据包)                                                                                                    | 重启 | 关闭 | 编辑 | 删除 |
| 4G_WAN_4                                        | <b>协议:</b> 虚拟动态接口 (DHCP 客户端)<br><b>运行时间:</b> 1h 38m 55s<br>I <b>Pv4:</b> 10.205.206.19/29                                                                                                    | 重启 | 关闭 | 编辑 | 删除 |

## 4. 删除后界面如下,已经看不到设备名称为eth1的接口了。

## 接口

| LAN                    | <b>协议:</b> 静态地址<br>运行时间: 1h 40m 14s<br>MAC: B0:C9:93:54:DA:2E<br>接收: 11.09 MB (204260 数据包)<br>发送: 1.09 MB (12518 数据包)<br>IPv4: 192.168.2.246/24<br>IPv6: fd56:3e4f:f625::1/60 | 重启 | 关闭 | 编辑 | 删除 |
|------------------------|----------------------------------------------------------------------------------------------------|----|----|----|----|
| SYMROUTER<br>symrouter | <b>协议:</b> 静态地址<br>接收: 0 B (0 数据包)<br>发送: 0 B (0 数据包)<br>错误: Network device is not present                                                                                    | 重启 | 关闭 | 编辑 | 删除 |
| 4G_WAN                 | <b>协议:</b> QMI 蜂窝<br>运行时间: 1h 40m 13s<br>MAC: 00:00:00:00:000<br>接收: 4.00 MB (28286 数据包)<br>发送: 5.57 MB (17320 数据包)                                                           | 重启 | 关闭 | 编辑 | 删除 |
| 4G_WAN_4               | <b>协议:</b> 虚拟动态接口 (DHCP 客户端)<br><b>运行时间:</b> 1h 40m 12s<br>I <b>Pv4:</b> 10.205.206.19/29                                                                                     | 重启 | 关闭 | 编辑 | 删除 |

# 5. 点击接口名称为LAN的编辑按钮进行编辑

#### 接口

| LAN                    | <ul> <li>协议: 静态地址</li> <li>运行时间: 1h 40m 49s</li> <li>MAC: B0:C9:93:54:DA:2E</li> <li>接收: 11.16 MB (205537 数据包)</li> <li>发送: 1.10 MB (12591 数据包)</li> <li>IPv4: 192.168.2.246/24</li> <li>IPv6: fd56:3e4f:f625::1/60</li> </ul> | 重启    关闭 | 编辑  删除   |
|------------------------|----------------------------------------------------------------------------------------------------|----------|----------|
| SYMROUTER<br>symrouter | <b>协议:</b> 静态地址<br><b>接收:</b> 0 B (0 数据包)<br><b>发送:</b> 0 B (0 数据包)<br><b>错误:</b> Network device is not present                                                                                                    | 重启    关闭 | 编辑    删除 |
| 4G_WAN                 | <b>协议:</b> QMI 蜂窝<br>运行时间: 1h 40m 48s<br>MAC: 00:00:00:00:000<br>接收: 4.02 MB (28701 数据包)<br>发送: 5.64 MB (17582 数据包)                                                                                                    | 重启    关闭 | 编辑    删除 |
| 4G_WAN_4               | <b>协议:</b> 虚拟动态接口 (DHCP 客户端)<br><b>运行时间:</b> 1h 40m 47s<br>I <b>Pv4:</b> 10.205.206.19/29                                                                                                    | 重启    关闭 | 编辑删除     |

# 6. 进入接口LAN的编辑页面后,切换到物理设置。

| 4G_WAN LAN SYMROUTE                                                | R                                                                                                    |
|--------------------------------------------------------------------|----------------------------------------------------------------------------------------------------|
| <b>接口 - LAN</b><br>在此页面,您可以配置网络接口。<br>INTERFACE. VLANNR(例如1:eth0.1 | 您可以勾选"桥接接口",并输入由空格分隔的多个网络接口的名称来桥接多个接口。接口名称中可以使用 <u>、MAN</u> 记号<br>)。                                                                                                    |
| 一般配置                                                               |                                                                                                    |
| 基本设置高级设置物理设置                                                       | 1 防火墙设置                                                                                                    |
| 状态                                                                 | <ul> <li>ジ 设备: br-lan</li> <li>运行时间: 1h 41m 36s</li> <li>MAC: B0:09:93:54:DA:2E</li> <li>接收: 11.25 MB (207189 数据包)</li> <li>发送: 1.11 MB (12686 数据包)</li> <li>K2: 11.1 MB (12686 数据包)</li> <li>IPv4: 192.168.2.246/24</li> <li>IPv6: fd56:3e4f:f625::1/60</li> </ul> |
| 协议                                                                 | 静态地址                                                                                                    |
| 开机自动运行                                                             |                                                                                                    |
| IPv4 地址                                                            | 192.168.2.246                                                                                                    |
| IPv4 子网掩码                                                          | 255.255.255.0                                                                                                    |
| IPv4 网关                                                            |                                                                                                    |
| IPv4 广播                                                            |                                                                                                    |
| 使用自定义的 DNS 服务器                                                     | +                                                                                                    |
| IPv6 分配长度                                                          | 60 • • · · · · · · · · · · · · · · · · ·                                                                                                    |
| IPv6 分配提示                                                          | 将此十六进制子 ID 前缀分配给此接口                                                                                                    |
| IPv6 后缀                                                            | ::1                                                                                                    |
|                                                                    | ② 可选, 允许的值: "eui64"、"random"和其他固定值(例如: "::1"或"::1:2")。当从授权服务器获取到 IPv6 前缀(如 "a:b:c:d::"), 使用后缀(如 "::1") 合成 IPv6 地址("a:b:c:d::1") 分配给此接口。                                                                                                    |

## 7. 在LAN接口的物理设置中,点击接口的下拉菜单,在接口下面选择名称为eth1的设备。

t1-3000:lanswitch

4G\_WAN LAN SYMROUTER

#### 接口 - LAN

在比页面,您可以配置网络接口。您可以勾选"桥接接口",并输入由空格分隔的多个网络接口的名称来桥接多个接口。接口名称中可以使用<u>从LAN</u>记号INTERFACE. VLANNR(例如I: eth0.1)。

#### 一般配置

| 基本设置高级设置     | 物理设置         | 防火墙设置                                    |
|--------------|--------------|------------------------------------------|
| 桥            | 接接口          | 8                                        |
|              |              | ⑦为指定接口创建桥接                               |
| 开            | 启 <u>STP</u> |                                          |
|              |              | ② 在此桥接上启用生成树协议                           |
| 启用 IGM       | LP 嗅探        |                                          |
| Г            |              | <ul> <li></li></ul>                      |
|              | 接口           | 🛃 eth0 🛃 eth1 🛃 symbridge 🔸              |
|              |              | <ul> <li>以太网适配器: "eth0" (lan)</li> </ul> |
| DHCP 服务器     |              | 🗹 🝰 以太网适配器: "eth1" 🖌                     |
| 基本设置 IPv6 设置 |              | ☑ 是 以太网适配器: "symbridge" (lan)            |
|              |              | □是 以太网适配器: "symrouter" (symrouter)       |
| 忽略           | 此接口          | □ 是 以太网适配器: "wwan0" (4g_wan, 4g_wan_4) ▼ |
|              |              | ②不在此接口提供 <u>DLICP</u> 服务。                |
| 返回至概况        |              | 保存并应用保存                                  |

Powered by LuCI openwrt-19.07 branch (git-19.228.21930-009e5d9) / OpenWrt 19.07-SNAPSHOT r10399+1-cc8011c771

#### 8. 点击保存并应用按钮,配置立即生效。

| 4G_WAN LAN SYMROUTER                                                                                          |
|----------------------------------------------------------------------------------------------------|
| 接口 - LAN                                                                                                    |
| 在此页面,您可以配置网络接口。您可以勾选"桥接接口",并输入由空格分隔的多个网络接口的名称来桥接多个接口。接口名称中可以使用 <u>VLAN</u> 记号<br>INTERFACE.VLANNR(例如:eth0.1)。 |

#### 一般配置

| 基本设置高级设置      | 物理设置         | 防火墙设置                                                    |
|---------------|--------------|----------------------------------------------------------|
| 桥             | 接接口          | <ul> <li>✓</li> <li>② 为指定接口创建桥接</li> </ul>               |
| 开机            | 吉 <u>STP</u> | <ul> <li>② 在此桥接上启用生成树协议</li> </ul>                       |
| 启用 <u>IGM</u> | <u>P</u> 嗅探  | <ul> <li>□</li> <li>◎ 在此桥接上启用 IGMP 窥探</li> </ul>         |
|               | 接口           | eth0 eth1 symbridge •                                    |
| DHCP 服务器      |              |                                                          |
| 基本设置 IPv6 设置  |              |                                                          |
| 忽略            | 此接口          | <ul> <li>✓</li> <li>⑦ 不在此接口提供 <u>DHCP</u> 服务。</li> </ul> |
| 返回至概况         |              | 保存并应用(保存)复位                                              |
|               |              |                                                          |

From: https://wiki.freeioe.org/ - **FreeIOE** 知识库

Permanent link: https://wiki.freeioe.org/t1-3000/lanswitch

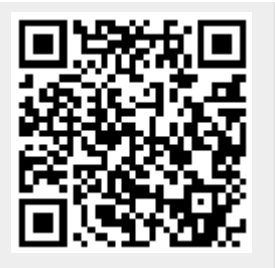

Last update: 2022/07/12 11:29